## PRODUCTIV

For Internal Use Only

## How to Change the Way Unread Messages are Highlighted in Outlook

By default, Outlook highlights unread messages in your Inbox with a bold font. You can change this by changing the color, font size, or even apply a completely different font.

<u>Click here</u> to learn how to change the way unread mail is highlighted in Outlook.

Prepared by Information Security and IT Governance Division of ICT. ProductivI.T.y showcases tips & tricks on various office and branch applications.

How to Change the Way Unread Messages are Highlighted in Outlook

Outlook

1. In Outlook menu, click **View > Current View > Customize Current View...** while you are in your Inbox.

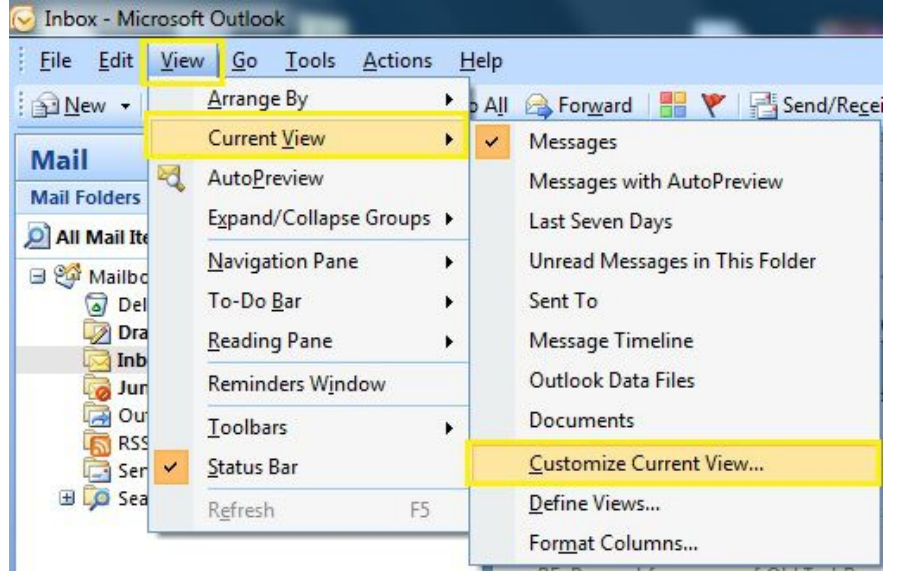

2. Click on Automatic Formatting... button

| escription           |                                                         |  |  |
|----------------------|---------------------------------------------------------|--|--|
| Fields               | Header Status, Importance, Reminder, Flag Status, Icon, |  |  |
| Group By             | None                                                    |  |  |
| Sort                 | Received (descending)                                   |  |  |
| Filter               | ] off                                                   |  |  |
| Other Settings       | Fonts and other Table View settings                     |  |  |
| Automatic Formatting | User defined fonts on each message                      |  |  |
| Format Columns       | Specify the display formats for each field              |  |  |
| Reset Current View   | OK Cancel                                               |  |  |

3. Select Unread messages and then click the Font... button

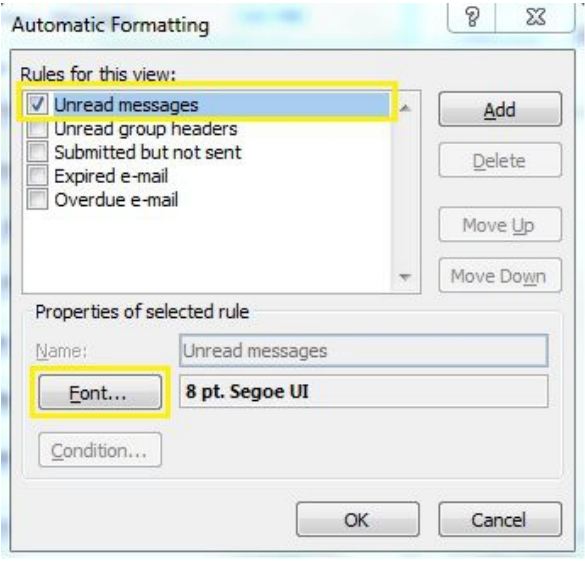

4. Specify your desired settings then click OK.

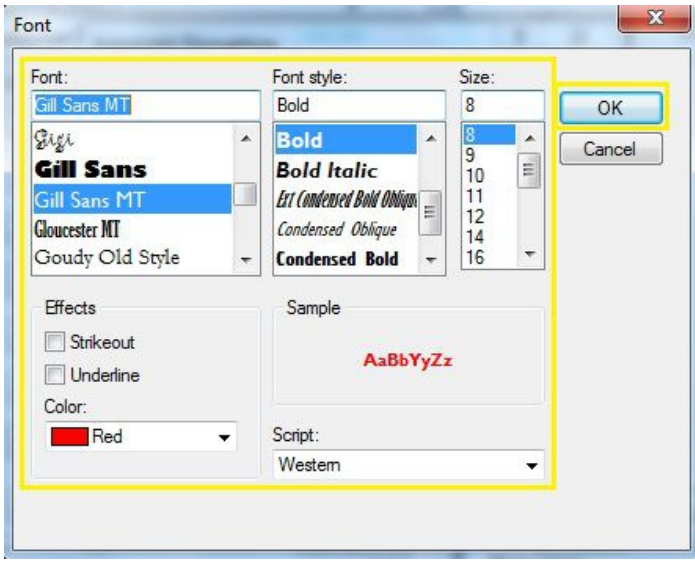

5. When you go back to your Inbox you will see that the changes are already applied.

|      | Inbox                                                                                                    | Search Inbox                    |                       | <del>ب</del> م | *  |
|------|----------------------------------------------------------------------------------------------------|---------------------------------|-----------------------|----------------|----|
| Arra | inged By: Date                                                                                             |                                 | Newest on to          | p              |    |
| -    | Today                                                                                                    |                                 |                       |                |    |
| 4    | Vangeline Narisma-Salvador<br>[APPROVE] CRF[UAT]: iClick 1.8.5.5 For PASS 1                                |                                 | 7:10 PM               | 07             | -  |
|      | Rachell M. Rivera<br>[TESTING UPDATES AS OF SEPT. 17] CRM: Case Portal - PASS 11                           |                                 | 7:06 PM               | 07             | K  |
| X    | Rachell M. Rivera<br>[PARTIAL RESULT] 2013CRF_CSG1203009 CRM: Spill Over Compo                             |                                 | 7:02 PM<br>onents - P | 70             | r. |
| 4    | IT Process and Change Management Department<br>[TESTING FAILED] CRF[UAT]: 2014CRF_SPD0909001 Pre-migration |                                 | 7:01 PM               | 07             | r. |
|      | Rachell M. Rivera<br>[PARTIAL RESULT] 2013CRF_CSG1203009 CRM: Spill Over Compo                             |                                 | 7:00 PM<br>onents - P | 07             |    |
|      | Rachell M. Rivera<br>RE: Request for a copy of Old Test Results (Dollar Payout)                            |                                 | 6:57 PM               | 07             | 8  |
| X    | Jerecho S. Sarto<br>QA Task Update                                                                         |                                 | 6:45 PM               | 07             | K  |
|      | Marione Santana<br>RE: mobile number registration                                                          | n for sms exercise concern - VC | 6:05 PM               | 07             | 7  |
|      | Rachell M. Rivera<br>RE: Request for a copy of Old                                                         | Test Results (Dollar Payout)    | 6:04 PM               | 07             | P  |
| •    | Wilardo C. Cobre<br>[APPROVE] CRF[UAT]: iClick 1.8.                                                        | .5.5 For PASS 1                 | 5:58 PM<br>()         |                |    |
|      | Marione Santana<br>FW: iClick version assignment                                                           | re-shuffle.                     | 5:51 PM               | 07             | 2  |
|      | Knoll A. Gonzales                                                                                          |                                 | 5:22 PM               | 70             | 7  |

We value your feedback. Please help us improve our ProductivI.T.y releases by filling out the **"Serbisyong Bida"** online survey form. You may also email your comments and suggestions to ict-process@pjlhuillier.com. **Click here** for back issues of ProductivI.T.y in MyLink.